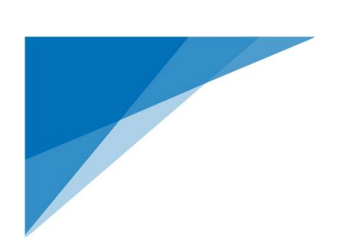

# Mobiilimaksaminen Ceepos-järjestelmällä

Käyttöohje Versio1.3

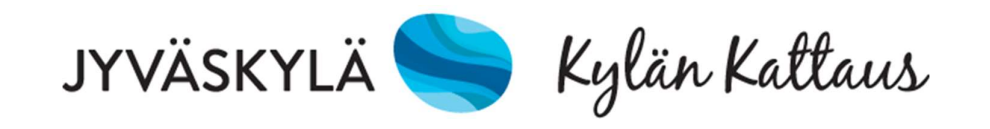

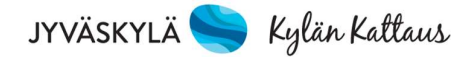

## Sisältö

| 1 | Ceep                                         | oos Mob                                  | iilimaksu                          | .1 |  |  |
|---|----------------------------------------------|------------------------------------------|------------------------------------|----|--|--|
| 2 | Ceep                                         | oos Mob                                  | iilimaksu -sovelluksen määritykset | .1 |  |  |
|   | 2.1                                          | Sovellu                                  | ksen lataaminen                    | .1 |  |  |
|   | 2.2 Sovelluksen avaaminen                    |                                          |                                    |    |  |  |
|   |                                              | 2.2.1                                    | Käyttäjäksi rekisteröityminen      | 2  |  |  |
|   |                                              | 2.2.2                                    | Sisäänkirjautuminen                | 3  |  |  |
|   | 2.3                                          | Palveluntarjoajan tunnuksen syöttäminen4 |                                    |    |  |  |
|   | 2.4 Käyttöpaikan valinta                     |                                          |                                    |    |  |  |
|   |                                              | 2.4.1                                    | Valinta QR-koodilla                | 5  |  |  |
|   |                                              | 2.4.2                                    | Valinta käyttöpaikkaluettelosta    | 5  |  |  |
| 3 | Raha                                         | asaldon la                               | ataus verkkokaupassa               | 6  |  |  |
| 4 | Mob                                          | iilimaksu                                | ılla maksaminen                    | 7  |  |  |
|   | 4.1                                          | 4.1 Rahasaldolla maksaminen              |                                    |    |  |  |
|   | 4.2 Maksukuitin hakeminen kuittihistoriasta9 |                                          |                                    |    |  |  |
| 5 | Käyt                                         | tötuki                                   |                                    | .9 |  |  |

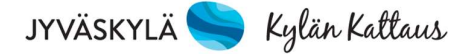

## 1 Ceepos Mobiilimaksu

Ceepos Mobiilimaksu on älypuhelimeen ladattava maksusovellus. Sovellusta voit käyttää maksaessasi aterioita ja välipaloja Jyväskylän kaupungin verkkokaupassa mainituissa Kylän Kattauksen toimipaikoissa. Mobiilimaksusovellus vaatii toimiakseen vähintään Androidversion 4.4 tai Apple iOS 10:n. Applen versiovaatimus voi nousta, koska App Store vaatii toimiakseen aina tietyn ohjelmaversion. Applen mukaan iOS 10 -versiota varten tulee olla iPhone 5 tai uudempi. Asiakkaan puhelimeen tallentuu kuitti hänen jokaisesta ostoksestaan.

## 2 Ceepos Mobiilimaksu -sovelluksen

## määritykset

### 2.1 Sovelluksen lataaminen

Lataa Ceepos Mobiilimaksu -sovellus Android-laitteille Google Play -kaupasta tai Applen laitteille App Storesta. Löydät sovelluksen hakusanalla Ceepos tai Ceepos Mobiilimaksu. Valitse Ceepos Mobiilimaksu. Asenna ja avaa.

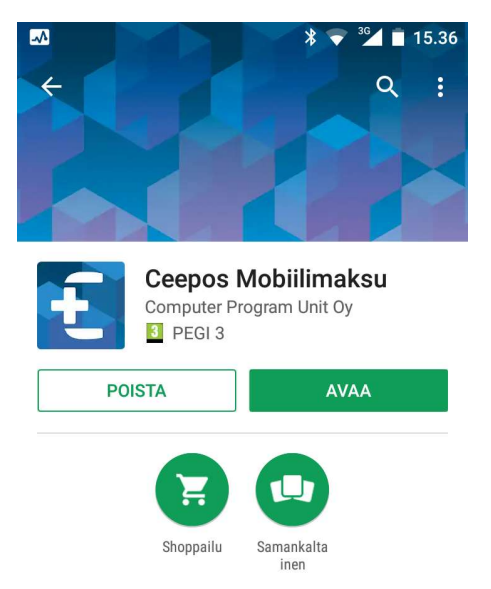

Maksamisen sovellus esiladatun rahan ja -tuotteiden käyttämiseen.

JYVÄSKYLÄ 🥽 Kylän Kattaus

#### 2.2 Sovelluksen avaaminen

Ceepos Mobiilimaksun avaamista varten rekisteröidy järjestelmään tai jos olet jo rekisteröitynyt aiemmin, kirjaudu sisään käyttäjätunnuksellasi. Salasana hukassa -painikkeella voit tilata sähköpostiin linkin, josta pääset vaihtamaan salasanan.

Jos lataat sovelluksen useammalle perheenjäsenelle ja haluat käyttää yhteistä rahasaldoa, rekisteröidy vain kerran. Tämän jälkeen kirjaudu kaikkiin mobiililaitteisiin samoilla tunnuksilla.

#### 2.2.1 Käyttäjäksi rekisteröityminen

Luo käyttäjätili antamalla seuraavat tiedot: etunimi, sukunimi, sähköpostiosoite, salasana, puhelinnumero ja PIN-koodi verkkokaupassa. Salasanan tulee olla vähintään (6) kuusi merkkiä pitkä ja sisältää vähintään yhden ison kirjaimen ja numeron. PIN-koodi on (4) neljä numeroa pitkä ja se määritellään itse. Kaikki edellä mainitut tiedot ovat pakollisia. Tietojen muuttaminen jälkikäteen ei onnistu muutoin kuin palveluntarjoajasi avulla.

Kun olet syöttänyt tiedot, hyväksy käyttöehdot, jotka aukeavat näytölle valitsemalla *käyttöehdot.* 

Käyttöehtojen hyväksymisen jälkeen paina *Rekisteröidy*-painiketta.

| Ceepos Mobiilimaksu      |  |  |  |  |  |  |  |
|--------------------------|--|--|--|--|--|--|--|
| Sisäänkirjautuminen      |  |  |  |  |  |  |  |
| Sähköpostiosoite         |  |  |  |  |  |  |  |
| Salasana                 |  |  |  |  |  |  |  |
| Kirjaudu sisään          |  |  |  |  |  |  |  |
| Rekisteröidy             |  |  |  |  |  |  |  |
| Salasana hukassa         |  |  |  |  |  |  |  |
| < Ceepos Mobiilimaksu    |  |  |  |  |  |  |  |
| Käyttäjätilin luonti     |  |  |  |  |  |  |  |
| Etunimi                  |  |  |  |  |  |  |  |
| Sukunimi                 |  |  |  |  |  |  |  |
| Sähköpostiosoite         |  |  |  |  |  |  |  |
| Salasana                 |  |  |  |  |  |  |  |
| Salasana uudestaan       |  |  |  |  |  |  |  |
| PIN-koodi verkkokaupassa |  |  |  |  |  |  |  |
| Puhelinnumero            |  |  |  |  |  |  |  |
| Hyväksyn käyttöehdot     |  |  |  |  |  |  |  |
| Rekisteröidy             |  |  |  |  |  |  |  |

Tämän jälkeen rekisteröitymisen yhteydessä antamaasi sähköpostiosoitteeseen lähetetään vahvistuskoodi.

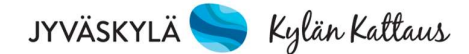

Ma 19.2.2018 14:42 DoNotReply Ceepos Mobiilimaksu - tilin vahvistus Vastaanottaja

# Ceepos Mobiilimaksu - tilin vahvistus

Hei

Vahvista tilin luonti syöttämällä tämä vahvistuskoodi Ceepos Mobiilimaksu-sovellukseen.

Verification code 92TQK9

Syötä sähköpostissa oleva koodi Ceepos Mobiilimaksu -sovellukseen. Vahvistuskoodia ei tarvitse kirjoittaa isoilla kirjaimilla. Painettuasi Vahvista-painiketta, käyttäjätili on valmis käytettäväksi.

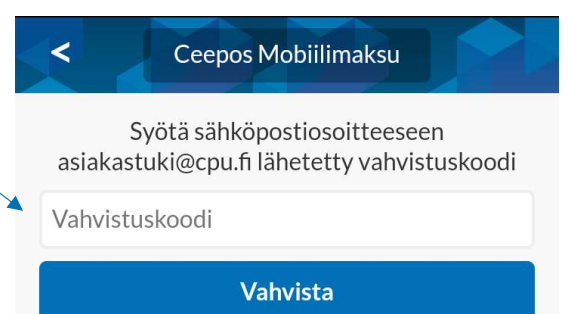

#### 2.2.2 Sisäänkirjautuminen

Voit käyttää Ceepos Mobiilimaksua vain kirjautumalla sisään sovellukseen.

|                 | Ceepos Mobiilimaksu |  |  |  |  |  |  |
|-----------------|---------------------|--|--|--|--|--|--|
|                 | Sisäänkirjautuminen |  |  |  |  |  |  |
| asiakast        | uki@cpu.fi          |  |  |  |  |  |  |
| •••••           |                     |  |  |  |  |  |  |
| Kirjaudu sisään |                     |  |  |  |  |  |  |
| Rekist          | eröidy              |  |  |  |  |  |  |
| Salasa          | na hukassa          |  |  |  |  |  |  |

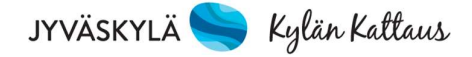

#### 2.3 Palveluntarjoajan tunnuksen syöttäminen

Ensimmäisellä kirjautumiskerralla sinun tulee lisätä sen palveluntarjoajan tunnus, jonka kassoilla haluat maksaa. Palveluntarjoajan tunnus on JYVÄSKYLÄ. Palveluntarjoajan tunnusta ei tarvitse kirjoittaa isoilla kirjaimilla. Kuittaa painamalla Ok.

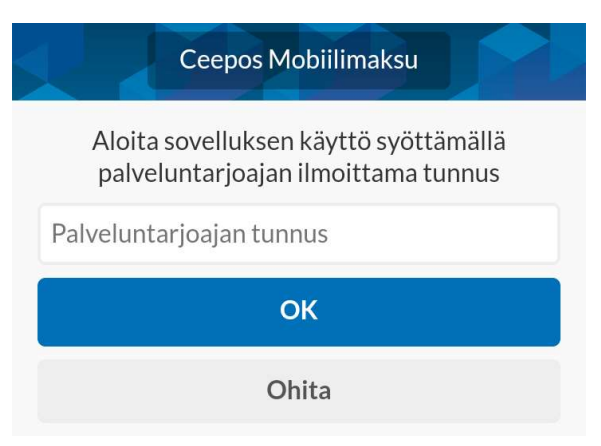

Kun olet syöttänyt palveluntarjoajan tunnuksen, mobiililaitteen näytöllä ilmoitetaan palveluntarjoajan nimi. Jos palveluntarjoaja on oikea, paina *Jatka*.

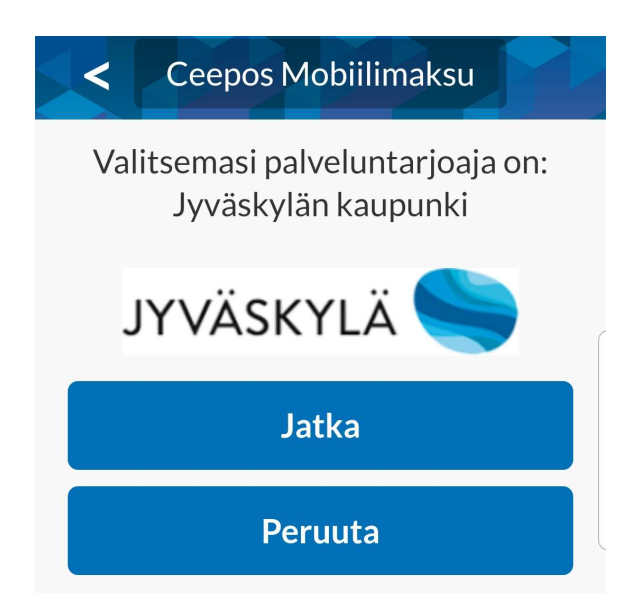

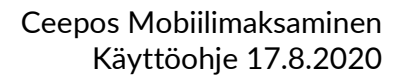

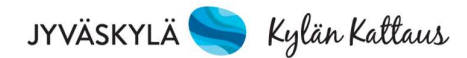

#### 2.4 Käyttöpaikan valinta

#### 2.4.1 Valinta QR-koodilla

Jokaisella Ceepos Mobiilimaksun käyttöpaikalla on oma QRkoodi, jonka perusteella näytetään myytävät tuotteet. Voit lukea QR-koodin kohdassa *Koti* valitsemalla kohdan *Lue käyttöpaikan QR-koodi*.

Kun olet lukenut käyttöpaikan QR-koodin, käyttöpaikan myytävät tuotteet näkyvät Ceepos Mobiilimaksun näytöllä. Kun olet kerran lukenut käyttöpaikan QR-koodin, voit valita käyttöpaikan nimen kohdasta *Koti*.

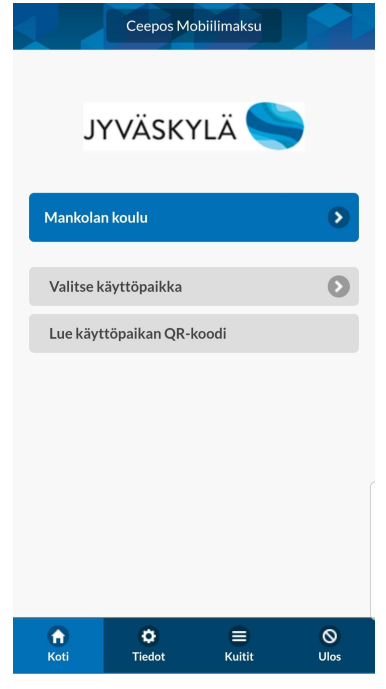

#### 2.4.2 Valinta käyttöpaikkaluettelosta

Voit valita käyttöpaikan myös kohdassa *Koti* valitsemalla kohdan *Valitse käyttöpaikka* ja valitsemalla luettelosta paikka, jossa maksun suoritat (päiväkodeille on yksi yhteinen käyttöpaikka). Paikat ovat aakkosjärjestyksessä. Paikkavalinta jää oletuskäyttöpaikaksi. Sen voi vaihtaa valitsemalla käyttöpaikan uudelleen.

Ceepos Mobiilimaksulla maksaminen onnistuu vasta kun Mobiilimaksuun on ladattu saldoa verkkokaupassa.

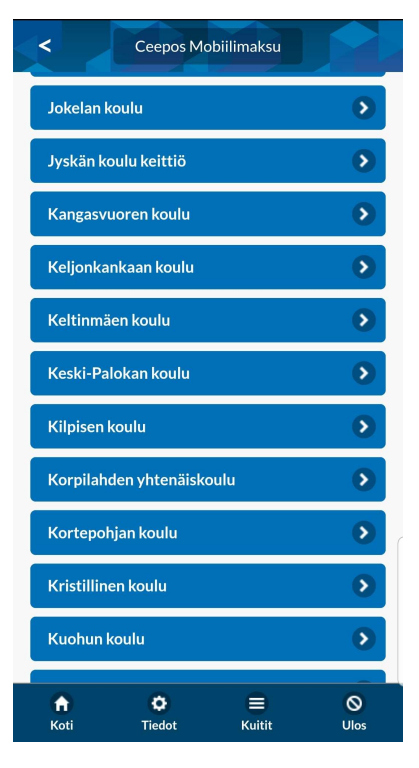

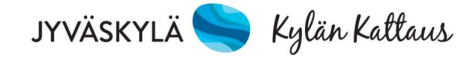

## 3 Rahasaldon lataus verkkokaupassa

Tuotteiden lataamiseen verkkokaupassa tarvitset mobiilitunnisteen C-alkuisen koodin sekä rekisteröitymisen yhteydessä syöttämääsi verkkokaupan PIN-koodia.

Valitsemasi mobiilitunnisteen (=kortin numero) löydät mobiilisovelluksesta painamalla JYVÄSKYLÄ -kuvaketta ja *Näytä tunniste* tai käyttöpaikan valittuasi TUNNISTEvälilehdeltä.

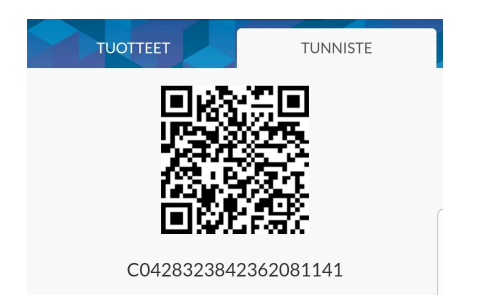

Mene Jyväskylän kaupungin verkkokauppaan osoitteessa: https://verkkokauppa.jyvaskyla.fi/

Valitse *Ateria- ja välipalamaksut*, jonka jälkeen valitse haluamasi rahasumma ja syötä *kortin numero* -kohtaan C-alkuinen mobiilitunnisteesi sekä *PIN-koodisi. Lisää koriin* ja siirry kassalle. Hyväksy toimitusehdot ja henkilötietojen tallentaminen ja käsittely. Siirry maksamaan verkkopankin kautta. Kun olet maksanut ostoksesi kortti- tai verkkopankkimaksuna, lataukset tulevat näkyviin Ceepos Mobiilimaksuun.

Ateria- ja välipalamaksut

Täällä voit ladata rahasaldoa Ceepos Mobiilimaksu -sovellukseesi. Rahasaldolla voit maksaa oppilaiden välipaloja ja henkilökunnan aterioita. Rahasaldo käy Kylän Kattauksen koulu- ja päiväkotiruokailuyksiköissä.

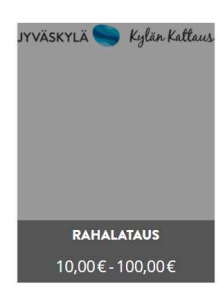

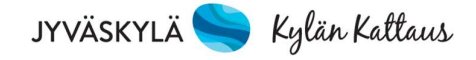

Mobiilimaksulla maksaminen

#### 3.1 Rahasaldolla maksaminen

Maksaaksesi rahasaldolla, sinun on valittava *TUOTTEET*-välilehdeltä haluamasi tuotteet. Valitse + (plus) jos haluat lisätä tuotteen ja – (miinus) jos haluat vähentää tuotteen. Valitse tämän jälkeen *MAKSA RAHASALDOLLA*.

Huomioithan, että ostosta ei voi testata etukäteen, vaan haluttu tuote kannattaa ostaa sovelluksesta samana päivänä kun ostaa välipalan tai lounaan.

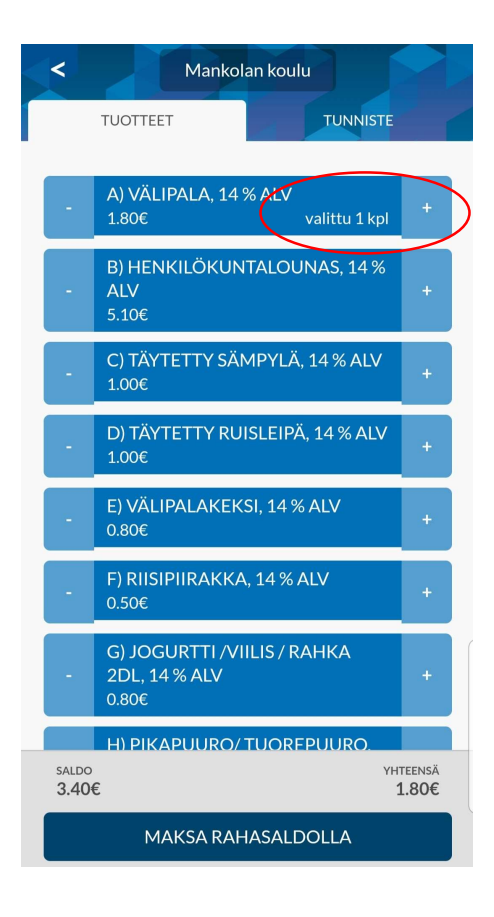

Ceepos Mobiilimaksu vielä varmistaa maksettavan summan.

| <b>√ahvistus</b><br>Rahasaldostasi veloitetaan 1.60€. |
|-------------------------------------------------------|
| Rahasaldostasi veloitetaan 1.60€.                     |
|                                                       |
| Peruuta Hyväksy maksu                                 |

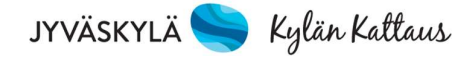

#### Maksa valitsemasi tuote Kylän Kattauksen henkilökunnalle seuraavasti

Paina värillistä *Maksettu*-painiketta niin kauan, että näyttöön tulee ympyrä ja teksti *Merkitse käytetyksi.* Kun painat siitä uudestaan, painikkeen väri muuttuu harmaaksi ja kellonaika pysähtyy. Tällöin maksu on hyväksytty. Näytä maksu henkilökunnalle mobiililaitteen näytöltä. Pyydä tarvittaessa apua maksamiseen henkilökunnalta.

|                                                        |                              |           | < Ceepos Mobiilimaksu                                    |     |  |
|--------------------------------------------------------|------------------------------|-----------|----------------------------------------------------------|-----|--|
| < Ceepos Mobiil                                        | imaksu                       |           |                                                          |     |  |
|                                                        |                              |           |                                                          |     |  |
| Makan titu<br>Merkitse käytetyk                        | 1.60€<br><sup>si</sup> 3K:16 |           | Maksettu 1.60 €<br>02.12.2019 13:59:03 K:16              |     |  |
| 1. VÄLIPALA 1 kpl                                      |                              | 1.60      | 1. VÄLIPALA 1 kpl                                        | 1.6 |  |
| MAKSETTU YHTEENSÄ €                                    |                              | 1.60      | MAKSETTU YHTEENSÄ €                                      | 1.6 |  |
| Rahasaldoa jäljellä: 85.20€                            |                              |           | Rahasaldoa jäljellä: 85.20€                              |     |  |
| ALV% VI                                                | EROTON VERO VI               | EROLLINEN | ALV% VEROTON VERO VEROLLINE                              |     |  |
| 0.00                                                   | 1.60 0.00                    | 1.60      | 0.00 1.60 0.00                                           | 1.6 |  |
| YHTEENSA                                               | 1.60 0.00                    | 1.60      | YHTEENSÄ 1.60 0.00                                       | 1.6 |  |
| yväskylän kaupunki / Huhtasuon koulu                   |                              |           | Jyväskylän kaupunki / Huhtasuon koulu                    |     |  |
| -tunnus: 0174666-4<br>2.12.2019 13:59:03 Kuittinro: 16 |                              |           | Y-tunnus: 0174666-4<br>02 12 2019 13:59:03 Kuittinro: 16 |     |  |
| 2. joulu 2019 13.59.18                                 |                              |           | 2. joulu 2019 13.59.32                                   |     |  |
|                                                        |                              |           |                                                          |     |  |

Maksun hyväksymisen jälkeen mobiililaitteen näytölle tulee näkyviin kuitti, jossa näkyvät maksetut tuotteet, jäljelle jäänyt rahasaldo sekä ALV-erittely.

Kuitissa näkyy kuittinumero. Kuitin lopussa oleva kellonaika vaihtuu koko ajan.

Kylän Kattauksen keittiöhenkilökunta voi tarkistaa maksut omasta valvojan sovelluksestaan.

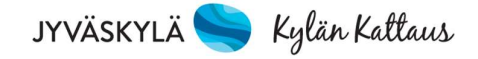

#### 3.2 Maksukuitin hakeminen kuittihistoriasta

Kaikista Ceepos Mobiilimaksulla maksamistasi ostoksista tallentuu kuitti. Kuittihistorian löydät kohdasta *Kuitit*.

Saat haluamasi kuitin näkyviin kuitin oikeassa reunassa olevasta >-kohdasta.

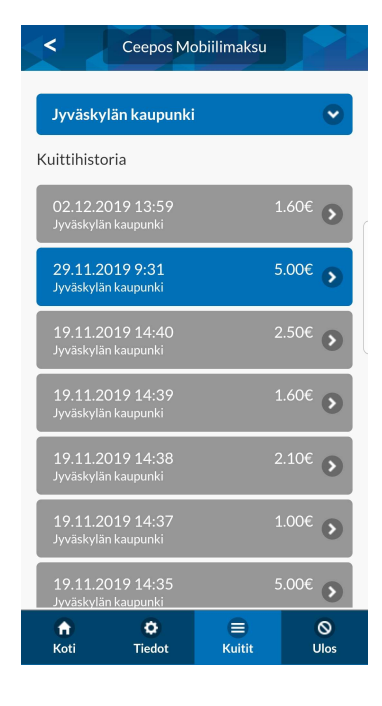

## 4 Käyttötuki

Tukea sovelluksen käyttöön saat palveluntarjoajaltasi. Tukipyynnöt sähköpostitse osoitteeseen: jyvaskylan.verkkokauppa@jyvaskyla.fi.